母校応援ふるさと納税(大阪教育ゆめ基金)お申込みの流れ <全体の流れ>

1.大阪府行政オンラインシステムから、画面の指示に従って必要事項を入力してください。

2.お申込みの内容を大阪府が確認し、寄附申込の受付が完了しましたら、ご登録のメ ールアドレスまで案内メールを送付します。

3.大阪府行政オンラインシステム上でクレジットカードの決済を行ってください。

4.ご寄附の入金を確認した後、ご希望された方には大阪府から受領書等の書類を郵送します。

1.の入力部分については下記に詳細な手順を説明します。

①下記 URL にアクセスします(右 QR コードからもアクセス可)。

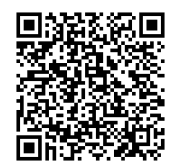

https://lgpos.task-asp.net/cu/270008/ea/residents/procedures/apply/aee332cb-7923-4a83-aef3-b48ac414bfbf/start

②大阪府行政オンラインシステムの大阪教育ゆめ基金ページが表示されます。

ユーザー登録済み⇒⑨へ

未登録⇒ページ右上の「新規登録」ボタンを押し③へ

手続き一覧(個人向け) 手続き一覧(事業者向け) ヘルプ 🛙 よくあるご質問 🖄

大阪教育ゆめ基金(私立高校等応援)寄附申込み(クレジットカードによる納付)

概要

応援したい私立高校等を指定して、クレジットカードにより大阪教育ゆめ基金へご寄附いただく場合の申込みフォームです。

※学校の指定がない場合、いただいた寄附金は大阪教育ゆめ基金全体への寄附として取扱わせていただきます。

※大阪教育ゆめ基金への寄附は、地方自治法第96条第1項第9号に定める「負担付きの寄附(寄附の条件等として府が法的義務を負い、 その不履行の際には当該寄附の解除など寄附の効果に影響を与えるもの)」としてではなく、「指定寄附(寄附者が自らの寄附金につい て何らかの使途を希望し、府としてこれを尊重しつつ、各分野への配分を判断・活用させていただくもの)」としてお受けします。 ※システム上、「手数料」の表記となる場合がございますが、「寄附金」と読み替えていただきますよう、お願いします。

※入力いただいた個人情報は、大阪教育ゆめ基金(私立高校等応援)の事務にのみ使用します。

③ページ下部から登録種別を選びます(ここでは「個人」での登録方法を説明します)。

「個人として登録する」をクリックします。

個人として登録する 事業者として登録する 個人としてご利用の方はこちらから。 個人事業主(自営業など)もしくは法人としてのご利用の方はこちら。

④利用規約を確認のうえ、「利用規約に同意します」をチェックし、「利用者の登録を開始する」 をクリックします。

|                                                | □利用規約に同意します                                                  |
|------------------------------------------------|--------------------------------------------------------------|
|                                                | 利用者の登録を開始する                                                  |
| (                                              | 登録前の操作に戻る                                                    |
| ⑤メールアドレスを入力し、「                                 | 登録する」をクリックします。<br>                                           |
| 40mt8907<br>メールアドレスの登録                         | 確認 メールアドレスの童師 利用者情報の入力 入力内容の確認 本童師の先了                        |
| 入力いただいたメールアドレスは、<br>メールアドレスの登録後、入力いた           | 今後ご利用いただく利用者IDとなります。<br>だいたメールアドレスに本登録用の認証コードを記載したメールを送信します。 |
| 迷惑メール対策設定をしている場合<br>お手数ですが「legbox.pref.osaka.l | は、メールが届かない場合があります。<br>g.jp」ドメインからのメールが受信できるように設定してください。      |
| メールアドレス 🚳                                      | メールアドレス<br>メールアドレス (確認)                                      |
|                                                | 登録する         >           登録前の操作に戻る                           |

⑥登録したアドレスに届いたコードを「認証コード」に入力し、「認証コードを確認する」をクリックします。

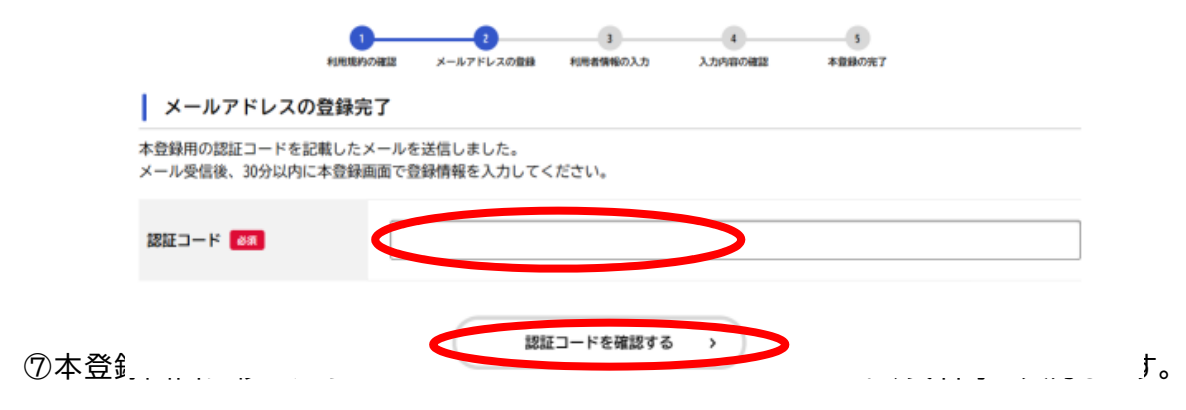

入力が終わったら、ページ下部の「登録する」をクリックします。

| P.IT.                            | 1<br>1<br>1<br>1<br>1<br>1<br>1<br>1<br>1<br>1<br>1<br>1<br>1<br>1<br>1<br>1<br>1<br>1<br>1 | 2 3<br>ドレスの登録 利用者情報の入    | 4<br>カ 入力内容の確認 | 5<br>本登録の劣了 |  |
|----------------------------------|---------------------------------------------------------------------------------------------|--------------------------|----------------|-------------|--|
| 利用者情報の入力(作                       | 國人利用者)                                                                                      |                          |                |             |  |
| 利用者情報を入力してください<br>利用者情報を登録することで、 | 。<br>手続きの入力や検索                                                                              | がかんたんになります。              |                |             |  |
| 利用者ID(メールアドレス)                   |                                                                                             |                          |                |             |  |
|                                  |                                                                                             |                          |                |             |  |
| バスワード 胡                          | バスワードは、<br>1) 英字 (大文<br>2) 英字 (小文<br>3) 数字<br>4) 記号                                         | 以下の条件を2つ以上満た<br>字)<br>字) | す8文字以上の半角文字列?  | を入力してください。  |  |
|                                  |                                                                                             |                          |                |             |  |
|                                  |                                                                                             |                          |                |             |  |
| パスワード (確認) 🚳                     |                                                                                             |                          |                |             |  |
|                                  |                                                                                             |                          |                |             |  |
| <i>6.4</i>                       | 氏名 (姓)                                                                                      |                          | 氏名 (名          | ð           |  |
| K4 02                            |                                                                                             |                          |                |             |  |
|                                  |                                                                                             |                          |                |             |  |
| -<br>性別                          |                                                                                             |                          |                |             |  |
| 答えない                             |                                                                                             |                          |                |             |  |
| -<br>お知らせ・通知メール                  |                                                                                             |                          |                |             |  |
| 希望しない<br>                        |                                                                                             |                          |                |             |  |
|                                  |                                                                                             |                          |                |             |  |
|                                  |                                                                                             | 登録する                     | ,              |             |  |
|                                  | (                                                                                           | く 入力に戻る                  |                |             |  |

⑧大阪府行政オンラインシステムのユーザー登録が完了しました。「登録前の操作に戻る」をク リックします。

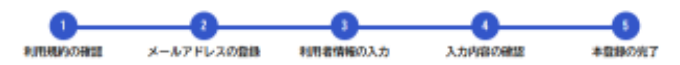

## 本登録の完了

| 本登録が完了しました。引き続きサービスをご利用ください。  |                               |
|-------------------------------|-------------------------------|
| なお、マイページからお気に入りのカテゴリを登録することで、 | カテゴリに関する通知を受け取ることができるようになります。 |

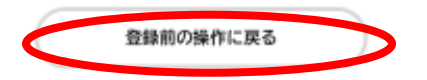

⑨大阪教育ゆめ基金ページトップページ右上の「ログイン」をクリックします。

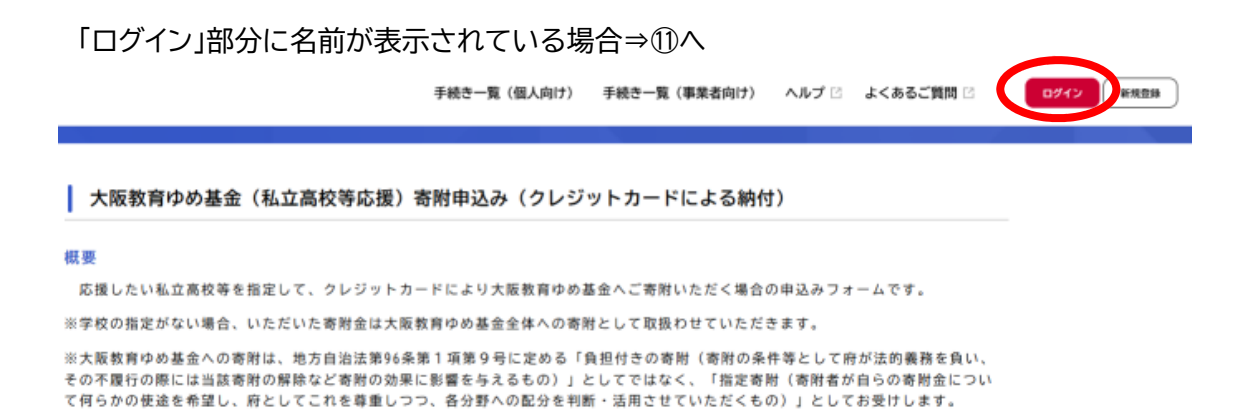

※システム上、「手数料」の表記となる場合がございますが、「寄附金」と読み替えていただきますよう、お願いします。
※入力いただいた個人情報は、大阪教育ゆめ基金(私立高校等応援)の事務にのみ使用します。

## ⑩登録アドレスとパスワードを入力し、「ログイン」をクリックします。

|                                                             |                      |                                        | ) ヘルブ 🛙 よくあるご質問 🖾 | D542 |
|-------------------------------------------------------------|----------------------|----------------------------------------|-------------------|------|
|                                                             | 利用者ID(メールアドレス)       |                                        |                   |      |
|                                                             | バスワード 637            |                                        |                   |      |
|                                                             | D712                 |                                        |                   |      |
| 大阪教育ゆめ基金(私立高も                                               | パスワードを忘れた方はこちら       | 周付1)                                   |                   |      |
| 需要<br>応援したい私立高校等を指定して、く                                     | 利用者の新規登録はこちら         | 合の申込み                                  |                   |      |
| 学校の指定がない場合、いただいた1<br>大阪教育ゆめ基金への寄附は、地方に                      | 他のアカウントでログイン         | :だきます。<br>)条件等とし                       |                   |      |
| の不確行の際には当該省所の解除な。<br>何らかの機違を希望し、府としてこれ<br>システムト 「王教戦」の実験となる | GビズIDでログイン           | 100 mm (100 mm<br>(100 mm)」と<br>(上つ、お開 |                   |      |
| 入力いただいた個人情報は、大阪数1                                           | mydoor OSAKA 1Dでログイン |                                        |                   |      |
| 村開始日                                                        |                      |                                        |                   |      |

さん ログアウト

## ①「次へ進む」をクリックします。

12「寄

|                                                                                   | 手続き一覧(個人向け) 手続き一覧(事業者向け) ヘルプ 🛛 よくある                                                                             | ご質問 ピ        |
|-----------------------------------------------------------------------------------|----------------------------------------------------------------------------------------------------|--------------|
| ※大阪教育ゆめ基金への寄附は、地方自治法第96条第<br>その不護行の際には当該寄附の解除など寄附の効果に<br>て何らかの使途を希望し、府としてこれを尊重しつつ | 1 項第9号に定める「負担付きの寄財(寄附の条件等として府が法的義務項<br>影響を与えるもの)」としてではなく、「指定寄財(寄財者が自らの寄附盘<br>、各分野への記分を判断・活用させていただくもの)」としてお受けします | き負い、<br>とについ |
| ※システム上、「手数料」の表記となる場合がござい                                                          | ますが、「寄附金」と読み替えていただきますよう、お願いします。                                                                                 |              |
| ※入力いただいた個人情報は、大阪教育ゆめ基金(私                                                          | 立高校等応援)の事務にのみ使用します。                                                                                             |              |
| 受付開始日                                                                             |                                                                                                    |              |
| 2024年4月4日 10時00分                                                                  |                                                                                                    |              |
| 受付終了日                                                                             |                                                                                                    |              |
| 随時受付                                                                              |                                                                                                    |              |
| お問い合わせ先                                                                           |                                                                                                    |              |
| 教育庁 私学課<br>メールによるお問い合わせ:⊠<br>電話番号:0669446956                                      |                                                                                                    |              |

| ● 2 3<br>中国外部の入力 中国外国の課題 中国の先了                                        |   |
|-----------------------------------------------------------------------|---|
| 温去申請を使用する                                                             |   |
| へ取取自ゆの基本(私立両伙守応援) 新附申込み(フレンットカートによる約11)                               |   |
| 寄附金の活用を希望している学校 🚳                                                     |   |
| 寄附金の活用先の学校を選択してください。                                                  |   |
| ※ご注意<br>・寄始登は、ご指定の学校の教育充実のために活用します。<br>・選択数にない学校は、現在寄附金の活用を希望されていません。 |   |
| 選択してください ▼                                                            | ] |
| 寄附の金額(2月                                                              |   |
| ※半角で入力してください。カンマ(、)の記入は不要です。                                          |   |
| Р                                                                     |   |

13あいうえお順で指定可能な学校が表示されます。

| 学園高等学校」をクリックします。 |                                                                                                    |
|------------------|----------------------------------------------------------------------------------------------------|
| <ラル高等学校          |                                                                                                    |
| E寺東高等学校          | - 1                                                                                                    |
| E寺高等学校           | - 1                                                                                                    |
| 410 2 LA         | - 1                                                                                                    |
| #國高等学校           |                                                                                                    |
| b 业 受用 宣 等 受 抗   |                                                                                                    |
| 「國高等学校           |                                                                                                    |
| *國高等学校           |                                                                                                    |
| 清等学校             |                                                                                                    |
| 清等学校             |                                                                                                    |
| 前海高等学校           | -                                                                                                    |
| してください           | ٣                                                                                                    |
|                  | 学園高等学校<br><sup>ラル高等学校</sup><br><sup>支</sup> 高等学校<br><sup>支</sup> 高等学校<br><sup>(1)</sup><br><sup>(1)</sup> |

⑭「寄附の金額」に、寄附をする金額を入力します。続けて、氏名等を入力します。

|                                                        | 申請内容の入力 作           | 2 11通方谷の御話 |           |   |
|--------------------------------------------------------|---------------------|------------|-----------|---|
| 過去申請を使用する                                              |                     |            |           |   |
| 大阪教育ゆめ基金(私立高校等)                                        | 応援)寄附申込み            | (クレジット     | カードによる納付) |   |
| 寄附金の活用を希望している学校 🚳                                      |                     |            |           |   |
| 寄附金の活用先の学校を選択してください。                                   |                     |            |           |   |
| ※ご注意<br>・寄附金は、ご指定の学校の教育充実のために<br>・選択肢にない学校は、現在寄附金の活用を希 | 活用します。<br>望されていません。 |            |           |   |
| 常吲学園高等学校                                               |                     |            |           | ٣ |
| 寄附の金額                                                  |                     |            |           |   |
| ※半角で入力してください。カンマ(, )の記                                 | 入は不要です。             |            |           |   |
| 120000                                                 |                     | E PI       |           |   |

⑮確定申告をしない場合は、「ふるさと納税ワンストプ特例申請の案内」で、「送付を希望しま

## す」にチェックをつけます。

|    | ふるさと納税ワンストップ特例申請の案内 🚳                                                                                                    |
|----|----------------------------------------------------------------------------------------------------|
|    | ・大阪数育ゆめ基金に対する寄附は、ふるさと納税の対象になります。 ・個人からの寄附は、2千円を超える部分について、一定の限度(概ね住民税所得割の1割)まで全額控除されます。 ・団体からの寄附は、寄附相当額が損金扱いになります。 ・ふるさと納税ワンストップ特例制度は、確定申告が不要な給与所得者等であって、寄附先が5団体以内の場合に限り、寄附先の地方公共団体に申請することにより、確定申告不要で寄附金税額控除が受けられます。 |
|    | 詳細については、こちらをご覧ください。<br>ふるさと納税ワンストップ特例制度について IC                                                                                                    |
|    | ふるさと納税ワンストップ特例申請の案内書の送付について、どちらかを選択してください。                                                                                                    |
| (  | ■ 送付を希望します<br>○ 送付を希望しません                                                                                                    |
|    | 領収証書の発行について                                                                                                    |
|    | 後日、大阪府から領収証書を発行・送付します。 (確定申告に必要)<br>領収書の発行・送付が不要な方は、「希望しません」を選択してください。                                                                                                    |
|    | ■#56400 ○ 希望しません                                                                                                    |
| 16 | 「申請する」をクリックします。                                                                                                    |

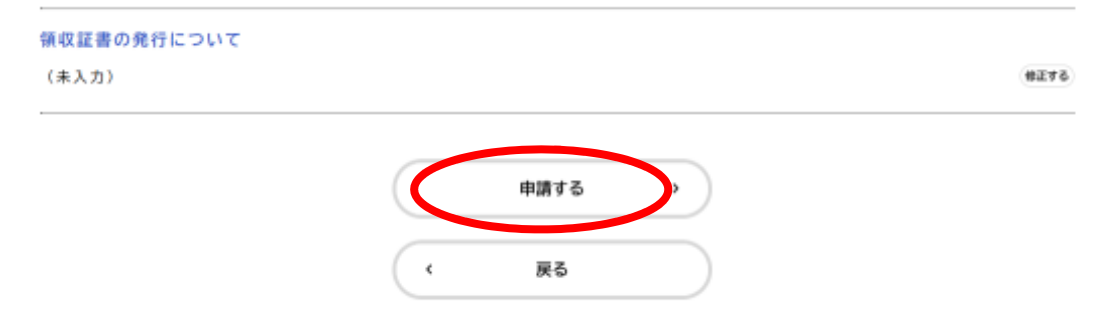

申請後、大阪府で確認が完了次第、登録アドレスにメールが送付されます。

大阪府行政オンラインシステムにログイン(手順⑨~⑪)し、

「手数料をお支払いください」というお知らせを確認し、カード支払い手続をすすめてください。

以上